## תרשים תקשורת

www.doore.co.il

## מערכת לשליטה על דלת הכניסה לבית

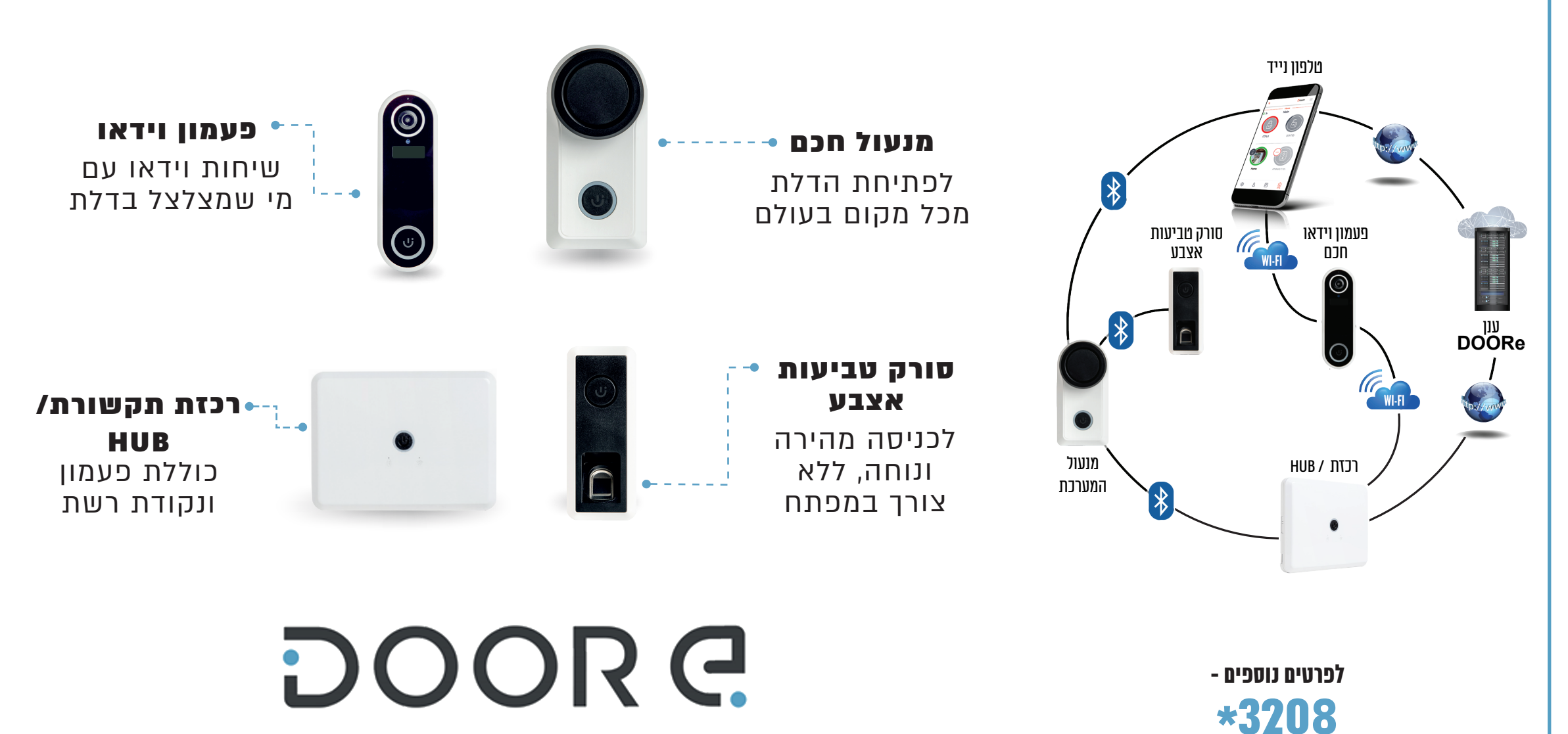

SMART DOOR TECHNOLOGY

מדריך מקוצר למשתמש

# החלפת סוללות

#### החלפת הסוללות במנעול:

כאשר הסוללות במנעול מתרוקנות תאורת המנעול תפסיק להאיר, והמנעול יבצע צפצוף התראה בסיום כל פעולה. בנוסף, נקבל התראות לנייד על סוללה נמוכה- יש להחליף את הסוללות באופן מיידי

- מד הסוללה מופיע במסך הבית
- נמקם 4 סוללות AA. שימו לב לסימון הכיוון על בית הסוללות!
  - דא בית הסוללות כאשר הכיתוב This side up
    מופנה כלפי מעלה

**שימו לב!** במידה והסוללות ריקות המנעול לא יבצע פעולות נעילה (יאפשר פתיחה בלבד)

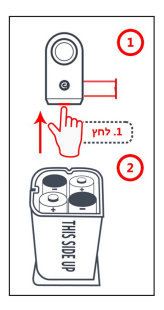

#### החלפת הסוללות בסורק:

כאשר הסוללות בסורק מתרוקנות הסורק יבצע צפצוף התראה ויאיר אדום בכל פעולה - יש להחליף את הסוללות באופן מיידי

- בעזרת מברג פיליפס (+) ננתק את הסורק מהתושבת
- נפתח את בית הסוללות בחלקו האחורי של הסורק
- נמקם שתי סוללות AA לכי הסימון, ונחזיר את הסורק למקום

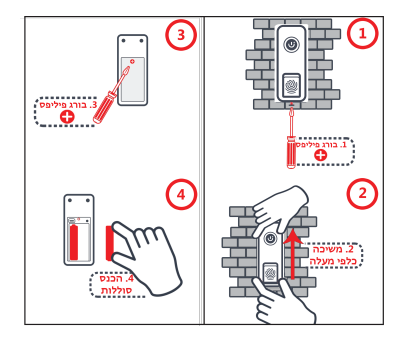

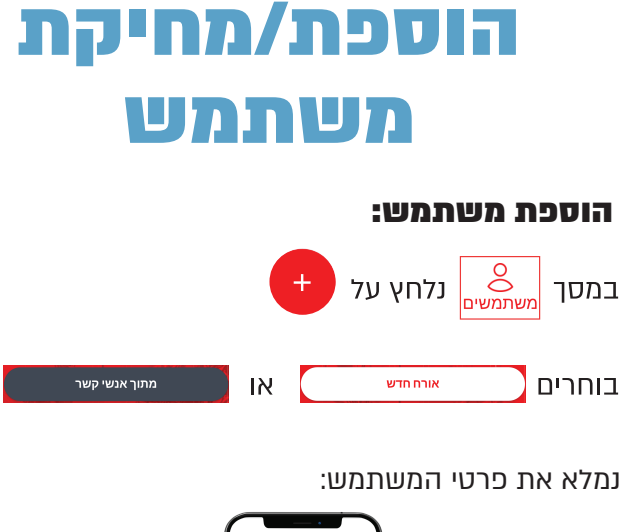

בעל הבית

אורח

ללא

העליון של המסך

•

۲

.

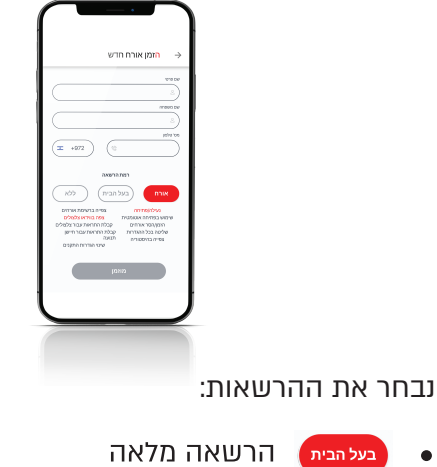

הרשאה חלקית

ביטול הרשאות

שינוי הרשאות ומחיקת משתמש:

במסך משתמשים נבחר את המשתמש הרצוי

לאחר ההוספה ההרשאות יתעדכנו מיידית באפליקציה

למחיקת משתמש נלחץ על סימון הפח 🎹 בחלקו 🔹

## הוספת סריקה חדשה:

והשורת עם הסור כדי לתקשר עם הסורק אצבע אנא הנח את האצבע על משטח המגע

עד להישמע צפצוף והיבהוב בתאורה והמשר.

חזור

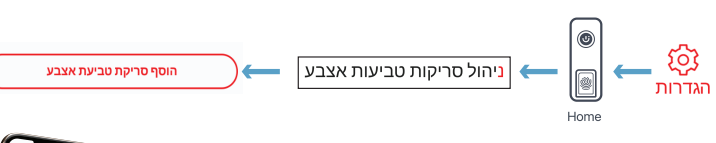

הגדרת סריקת

טביעת אצבע

שימו לב! כדי להיכנס <

להגדרות הסורק נדרש

להעיר אותו תחילה, נגיעה

במסגרת המתכתית תעיר את הסורק למשך 60 שניות

כשהסורק ער ומחוברים אליו

בצבע ורוד

מהאפליקציה, התאורה תהבהב

- תאורת הסורה תאיר בצבע כחול U נניח את האצבע על משטח •
- הסריקה עד להשלמת מילוי טביעת האצבע באפליקציה

### מומלץ לסרוק את האגודל 🔹

## מחיקת סריקה:

### <u>ې</u> ניהול סריקות טביעות אצבע

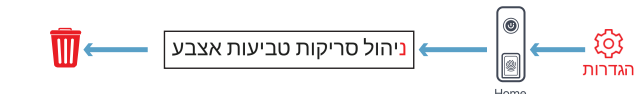

## הגדרות נוספות

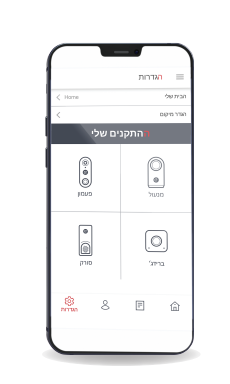

### ניתן לשנות הגדרות לכל רכיב בנפרד, כגון:

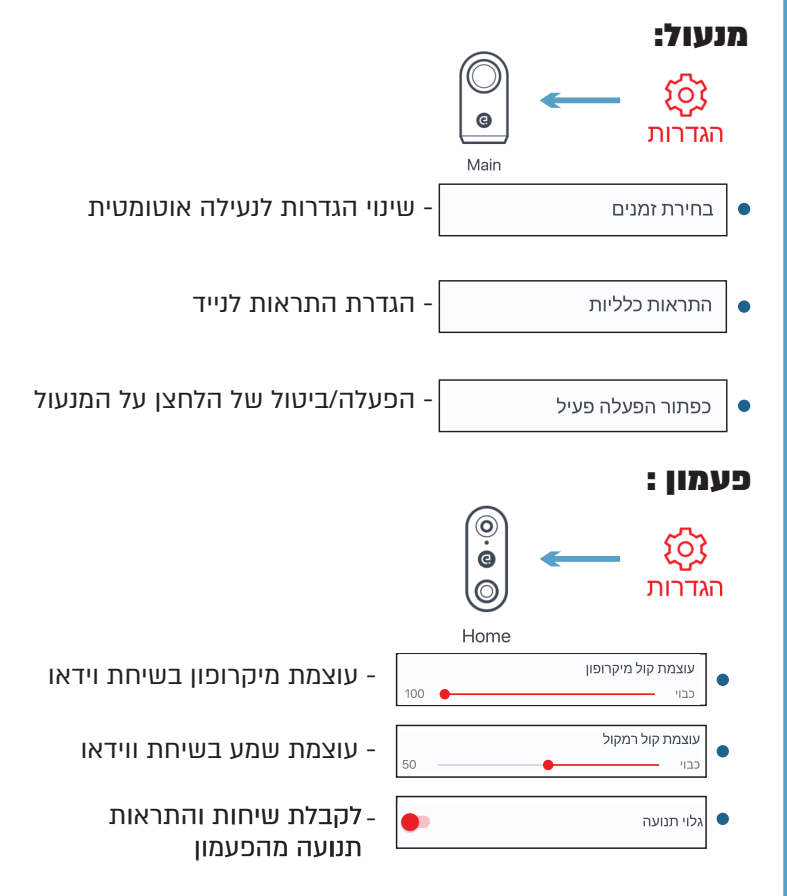

# הכל נגיש באפליקציה

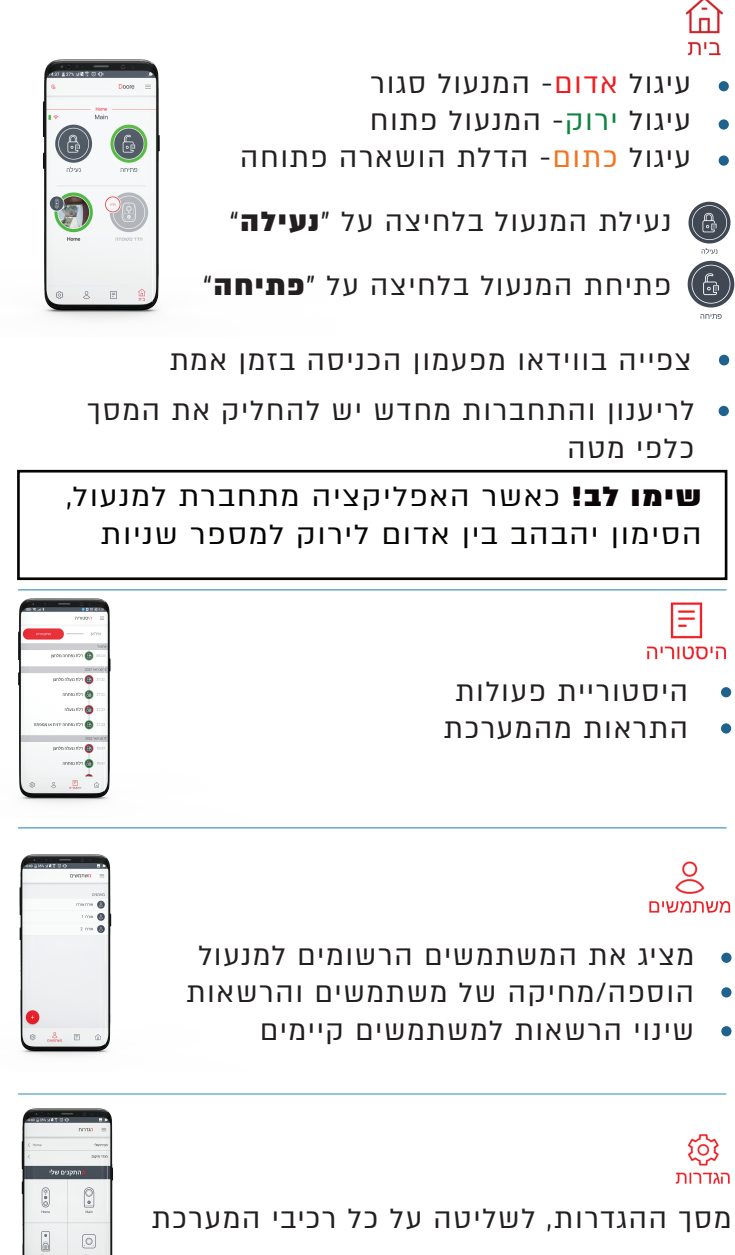